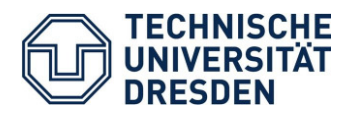

# Lösung von Gleichungssystemen über das Newton-Verfahren und APPROX für Windows

Im Abschnitt 1 werden die bekannten Algorithmen des Näherungsverfahrens angegeben. Der Abschnitt 2 enthält die Lösung eines speziellen Beispiels aus der Darstellenden Geometrie. Im Abschnitt 3 schließlich wird die rechnergestützte Lösung über das Programmpaket **APPROX für Windows** dargelegt.

## Abschnitt 1:

Für das zu lösende Gleichungssystem gilt F(X) = 0, wobei  $X_0$  der Startpunkt (-vektor) für das Iterationsverfahren ist und X<sup>\*</sup> mit  $F(X^*)=0$  die anzustrebende Lösung enthält.

Das Verfahren geht von der Einführung einer Größe aus, woraus  $H = X^* - X$  (1)

$$F(X^*) = F(X) + (X^* - X) = F(X + H) = 0$$

geschrieben werden kann. Unter Beachtung der linearen Approximation gilt die Näherung:

 $F(X+H) \approx F(X) + F'(X) \cdot H$ 

mit X als Variablenvektor und F'(X) als Jacobi-Matrix.

Für die zu ermittelnde Lösung gilt nun

$$\mathsf{F}(\mathsf{X}^*) \approx \mathsf{F}(\mathsf{X}) + \mathsf{F}'(\mathsf{X}) \cdot (\mathsf{X}^* - \mathsf{X}) = 0$$

und damit

$$F(X) + F'(X) \cdot H = 0.$$

Weiter ergibt sich mit den Werten der Komponenten des Variablenvektors X das <u>lineare Gleichungssystem</u>

$$F'(X_j) \cdot H_j = -F'(X_j)$$
 , (2)

aus dem über die Lösungen von H die Komponenten des den Lösungsvektor X<sup>\*</sup> approximierenden Vektors X<sub>i</sub> folgen.

Das Iterationsverfahren wird so lange ausgeführt, bis

$$X_{j+1} - X_j \approx 0 \tag{3}$$

mit der für das jeweilige Beispiel ausreichenden Genauigkeit erreicht wird.

#### Abschnitt 2:

Die ausgewählte Aufgabe besteht in der Schnittpunktbestimmung zweier Ellipsen der Form

$$\begin{cases} x_1^2 + 2x_2^2 - 4 = 0 \\ 3x_1^2 + x_2^2 - 4 = 0 \end{cases} F(X) = 0.$$
 (4)

In diesem Abschnitt wird F(X) = 0 mit Hilfe des Newton-Verfahrens gelöst. Für das Beispiel lassen sich F(X) und die Jacobi-Matrix wie folgt angeben:

$$F(X) = \begin{bmatrix} x_1^2 + 2x_2^2 - 4 \\ 3x_1^2 + x_2^2 - 4 \end{bmatrix}$$
$$F'(X) = \begin{bmatrix} 2x_1 & 4x_2 \\ 6x_1 & 2x_2 \end{bmatrix}.$$

Für den Startpunkt  $X_0 = X_j$ , j = 0, wird

 $X_0 = \begin{bmatrix} 1 \\ 1 \end{bmatrix}$  gewählt, wodurch im ersten Iterationsschnitt gilt:

$$\mathsf{F}(\mathsf{X}_0) = \begin{bmatrix} -1 \\ 0 \end{bmatrix} \quad \text{und} \quad \mathsf{F}'(\mathsf{X}_0) = \begin{bmatrix} 2 & 4 \\ 6 & 2 \end{bmatrix}.$$

Die Lösung des linearen Gleichungssystems (2) führt damit über

| <b>[</b> 2 | 4 ] | $\begin{bmatrix} h_1 \end{bmatrix}$ | _ | ¯−1 |   |
|------------|-----|-------------------------------------|---|-----|---|
| 6          | 2 ] | h <sub>2</sub>                      |   | 0   | • |

zu folgenden Komponentenwerten der Größe H:

$$\left. \begin{array}{c} 2 \ h_1 + 4 \ h_2 \ = 1 \\ 6 \ h_1 + 2 \ h_2 \ = 0 \end{array} \right\} \ h_1 = - \ 0, 1 \ ; \ h_2 = - \ 0, 3 \\ \end{array} \right.$$

Einen neuen Näherungswert  $X_1$  erhält man über (1), wodurch allgemein die Iterationsvorschrift

$$\begin{aligned} X_{j+1} &= X_j + H, & j = 0, 1, \dots & \text{angegeben werden kann.} \\ X_1 &= \begin{bmatrix} 1 \\ 1 \end{bmatrix} + \begin{bmatrix} -0, 1 \\ 0, 3 \end{bmatrix} \approx \begin{bmatrix} 0, 9 \\ 1, 3 \end{bmatrix} \end{aligned}$$

Eine angenommene Abbruchschranke für die Änderung der Komponenten von  $X_1$  zu  $X_0$  nach (3) ist noch nicht erreicht, so dass die nächste Iteration durchgeführt werden muss.

Das nun zu lösende Gleichungssystem mit den Werten von X1 lautet

$$\begin{bmatrix} 1,8 & 5,2\\ 5,6 & 2,6 \end{bmatrix} \begin{bmatrix} h_1\\ h_2 \end{bmatrix} = -\begin{bmatrix} 0,19\\ 0,12 \end{bmatrix},$$

woraus  $h_1 = -1/180$  und  $h_2 = -9/260$  folgen.

Der nächste Näherungswert X<sub>2</sub> ergibt sich zu

$$X_{2} = \begin{bmatrix} 0,9\\1,3 \end{bmatrix} + \begin{bmatrix} -1/180\\-9/260 \end{bmatrix} \approx \begin{bmatrix} 0,8944\\1,2654 \end{bmatrix},$$

der im Vergleich zu  $X_1$  noch keinen Abbruch zulässt. Weitere Iterationen sind also erforderlich.

Das endgültige Ergebnis wurde mit dem Modul OPTIMA des Programmpaketes APPROX für Windows erzielt und lautet:

Schnittpunkte  $S_{1,2} = (\pm 0,8944; 1,2649)^{T}$ 

Schnittpunkte  $S_{3,4} = (\pm 0,8944; -1,2649)^{T}$ 

### Abschnitt 3:

Nach dem Aufruf des Moduls OPTIMA wird unter "Neue Optimierungsaufgabe" die Anzahl der Variablen für das zu lösende Gleichungssystem (4) mit n = 2 eingegeben. Danach folgt über den Schalter F(X) die Eingabe der Zielfunktion und der Restriktionen. Da für den Optimalfall  $F(X^*) \approx 0$  gelten muss, ist in der entsprechenden Befehlszeile unter Zielfunktion

$$abs(x_{1}^{2}+2x_{2}^{2}-4)+abs(3x_{1}^{2}+x_{2}^{2}-4)$$
1. Ellipse 2. Ellipse

einzugeben. Der Ordner Restriktionen bleibt leer und im Ordner Schranken (achsenparallele Restriktionen) wird der Variationsbereich (Bereich möglicher Lösungen) für  $x_1$  über  $-2 \le x_1 \le 2$  und  $x_2$  über  $-2 \le x_2 \le 2$  eingegeben.

Bei Betätigung von OK werden die Isoflächen der Zielfunktion F(X) gezeichnet. (blau: Minimum, rot: Maximum) und der Startpunkt X<sub>0</sub> angezeigt.

Mit dem beliebig gewählten Punkt  $X_0 = (0; 0)^T$  wird der Optimierungsprozess gestartet, z.B. mit der Strategie von Nelder-Mead, der zu einem der vier Optimalpunkte als Schnittpunkte der beiden Ellipsen führt. Im Fenster <u>Opti-Vektor X\*</u> sind die Koordinaten des Schnittpunktes und darunter der Wert von F(X\*) angegeben, der im Normalfall 10<sup>-5</sup> erreichen sollte.

Die beigefügten 2D- und 3D-Darstellungen der Isoflächen der Zielfunktion F (X) in dem durch die Randbedingungen eingeschränkten Lösungsgebiet (Suchgebiet) zeigt die Lage und die gegen Null gehenden Funktionswerte der vier Schnittpunkte als Lösungen.

#### 2D-Darstellungen

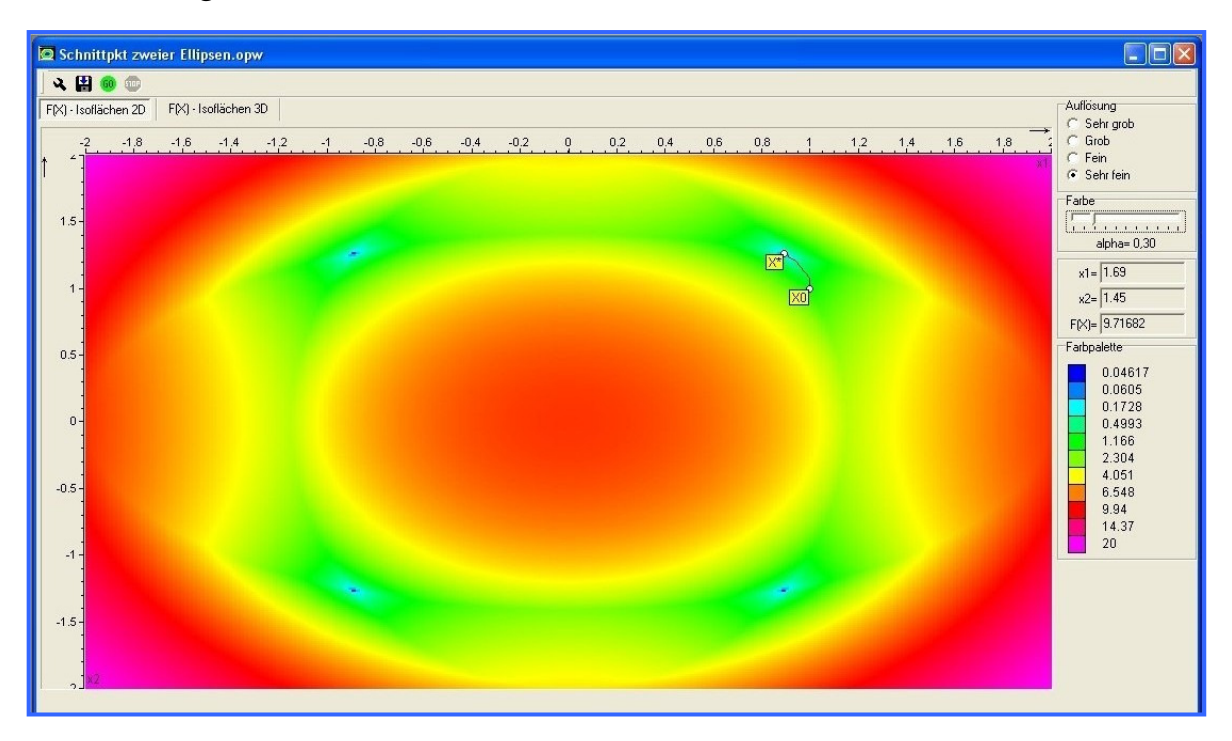

### 3D-Darstellungen

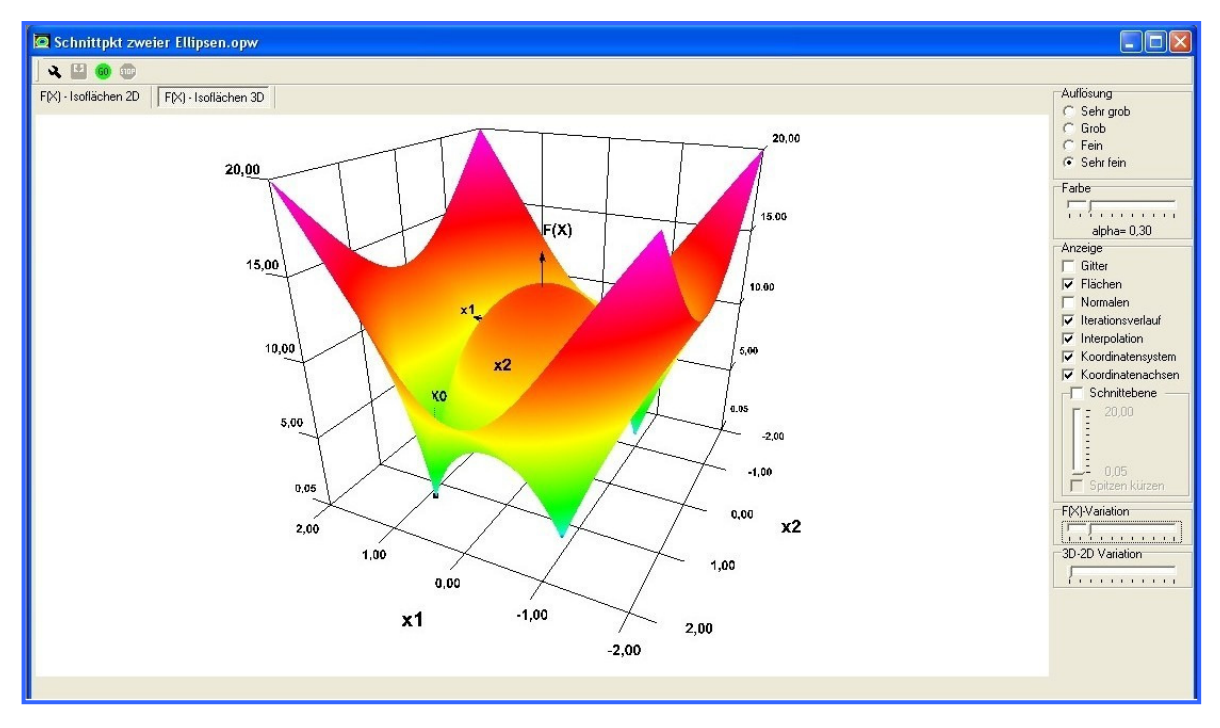